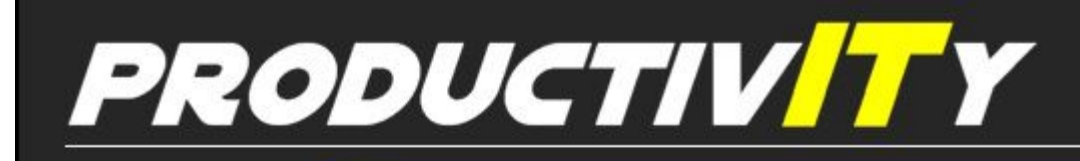

Outlook

For Internal Use Only

## **Review of Voting Response**

We tackled the use of voting feature of Outlook the last time but we haven't discussed how we would know the voting results.

Click here to learn how review the voting response.

Prepared by Information Security and IT Governance Division of ICT. ProductivI.T.y showcases tips & tricks on various office and branch applications.

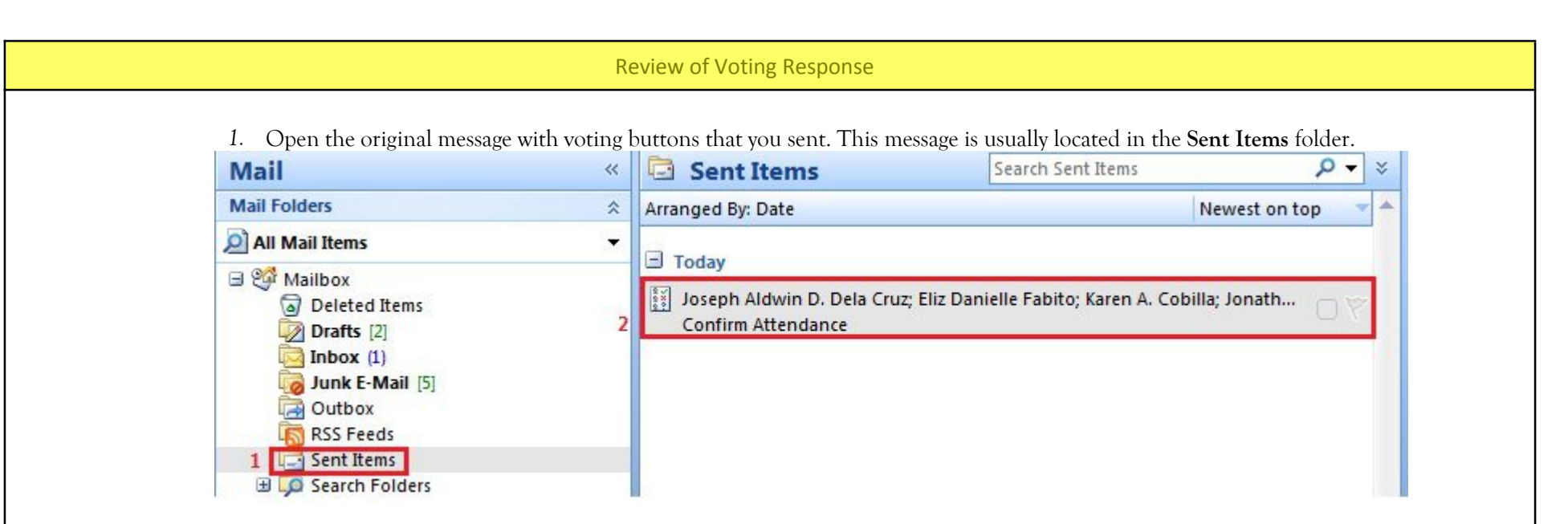

## 2. On the Message tab, in the Show group, click Tracking.

| Message                              | Developer                                        |                                                        |                              |                                            |                                     |
|--------------------------------------|--------------------------------------------------|--------------------------------------------------------|------------------------------|--------------------------------------------|-------------------------------------|
| Message Tracking                     | Reply Reply Forward to All                       | Delete Move to Create Other<br>Folder * Rule Actions * | Block<br>Sender              | Categorize Follow Mark as<br>v Up v Unread | H Find<br>→ Related +<br>→ Select + |
| Show                                 | Respond                                          | Actions                                                | Junk E-mail 🛛 🖗              | Options 🕞                                  | Find                                |
| To: Joseph<br>Cc:<br>Subject: Confin | n Aldwin D. Dela Cruz; Eliz Dai<br>rm Attendance | nielle Fabito; Karen A. Cobilla; Jonathan              | M. Casinsinan; Rachell M. Ri | vera                                       |                                     |
| Please use the v<br>Will you be able | voting buttons in this motor to attend?          | essage.                                                |                              |                                            |                                     |

## 3. Voting results will be displayed.

| Message Tracking                                                | Reply Reply Forward<br>to All<br>Respond | Delete Move to Create Other<br>Folder + Rule Actions +<br>Actions | Block Not Junk<br>Sender Junk E-mail | Categorize Follow Mark as<br>Up + Unread<br>Options 5 Find<br>A Find<br>A Related<br>Select +<br>Find<br>Find |
|-----------------------------------------------------------------|------------------------------------------|-------------------------------------------------------------------|--------------------------------------|----------------------------------------------------------------------------------------------------|
| This message was s<br>Reply Totals: Yes 4;                      | ent on 12/18/2014 9:39 AM<br>No 1        |                                                                   |                                      |                                                                                                    |
| Recipient                                                       |                                          |                                                                   |                                      | Response                                                                                                    |
| Joseph Aldwin D. De                                             | ela Cruz                                 |                                                                   |                                      | Ves: 12/18/2014 9:39 AM                                                                                                    |
|                                                                 |                                          |                                                                   |                                      | 10,10,2011 5,55 7,411                                                                                                    |
| Eliz Danielle Fabito                                            |                                          |                                                                   |                                      | No: 12/18/2014 9:40 AM                                                                                                    |
| Eliz Danielle Fabito<br>Karen A. Cobilla                        |                                          |                                                                   |                                      | No: 12/18/2014 9:40 AM<br>Yes: 12/18/2014 9:40 AM                                                                                                    |
| Eliz Danielle Fabito<br>Karen A. Cobilla<br>Jonathan M. Casinsi | nan                                      |                                                                   |                                      | No: 12/18/2014 9:40 AM<br>Yes: 12/18/2014 9:40 AM<br>Yes: 12/18/2014 9:40 AM                                                                                                    |

We value your feedback. Please help us improve our ProductivI.T.y releases by filling out the <u>"Serbisyong Bida"</u> online survey form. You may also email your comments and suggestions to <u>ict-process@pjlhuillier.com</u>. <u>Click here</u> for back issues of ProductivI.T.y in MyLink.